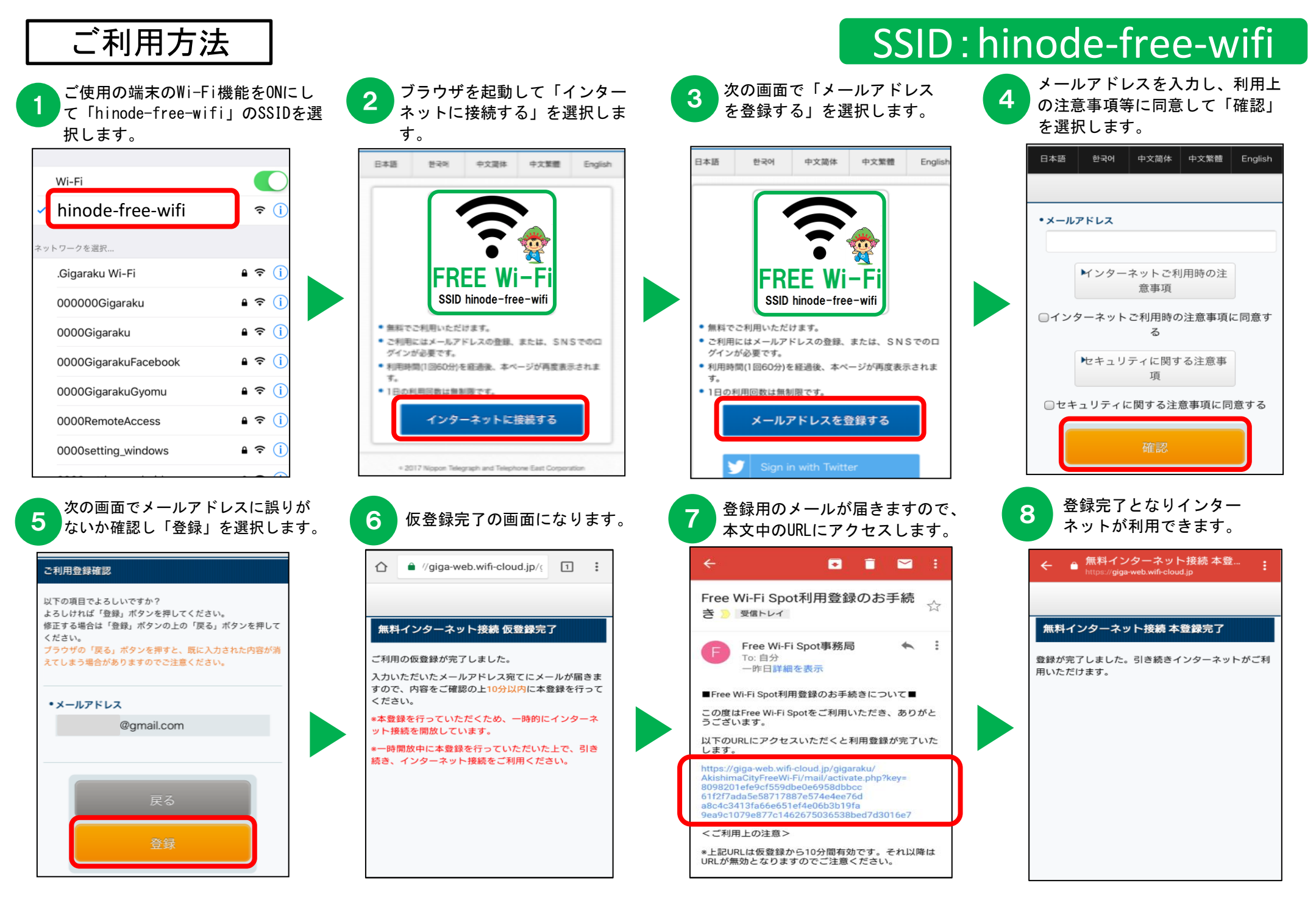

注:メールアドレス登録から10分間は、本登録メールを受信できるよう、一時的にインターネットにつながるようになります。